## How to sign in JCC Portal from Mobile devices.

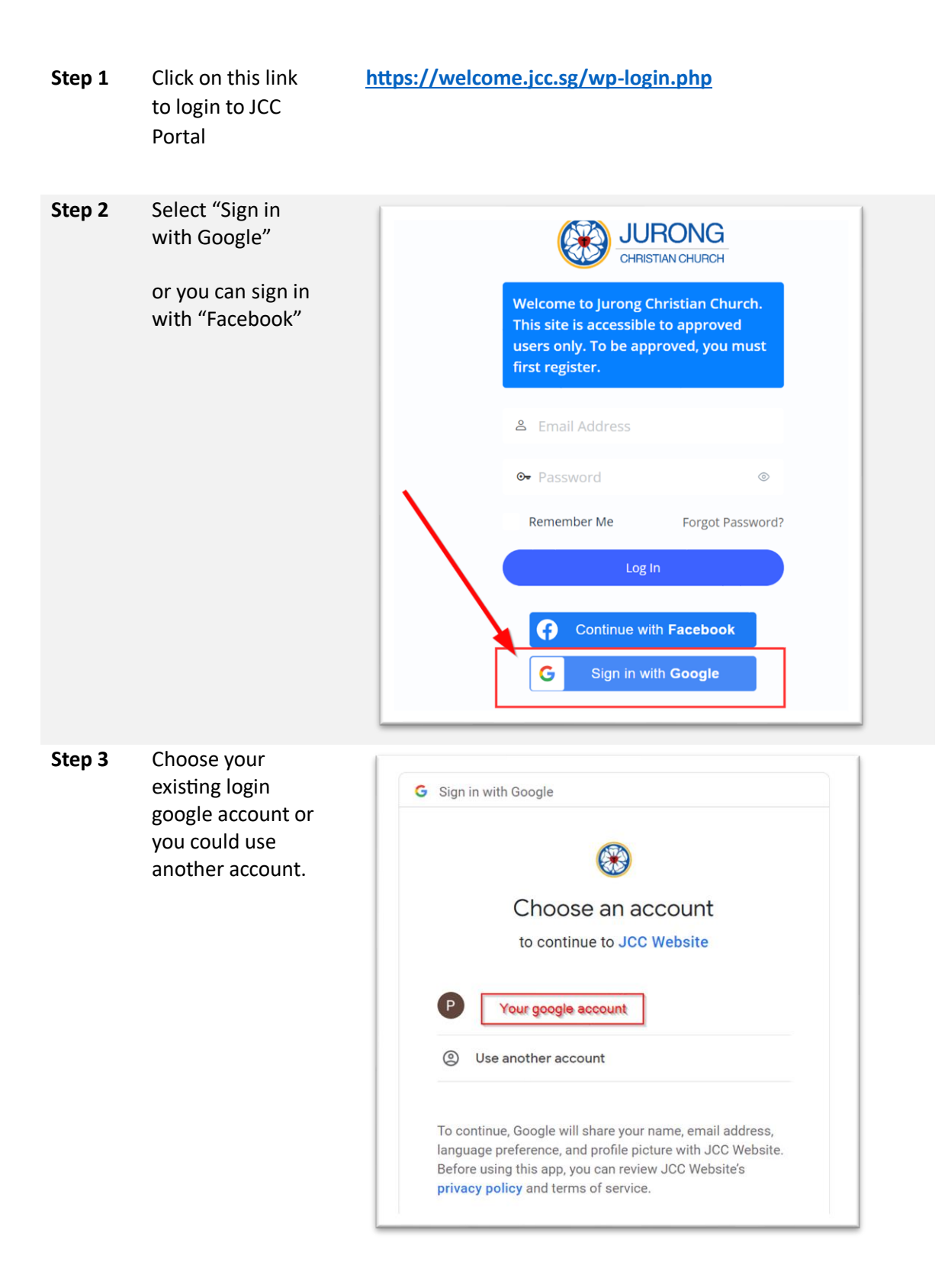

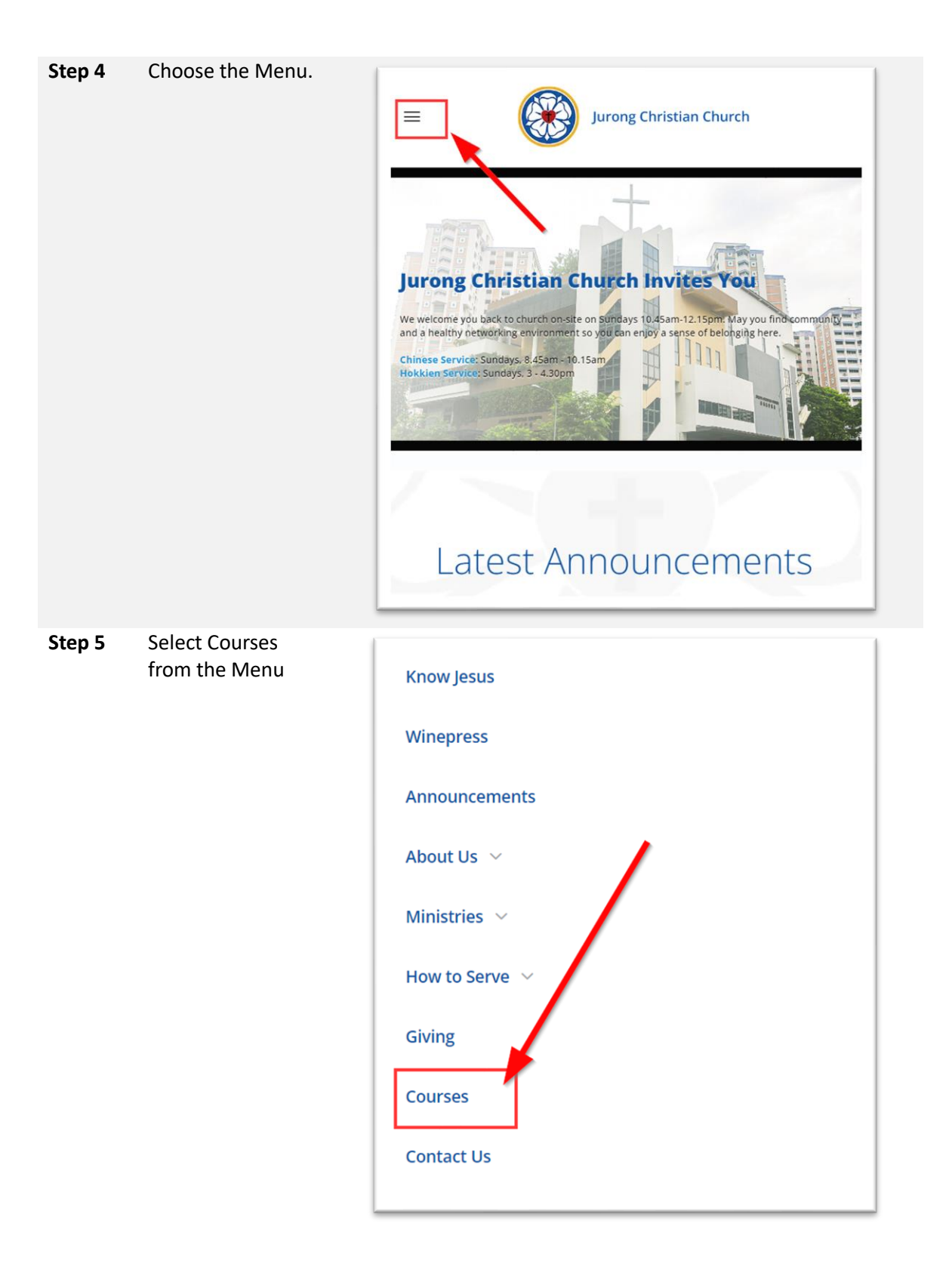

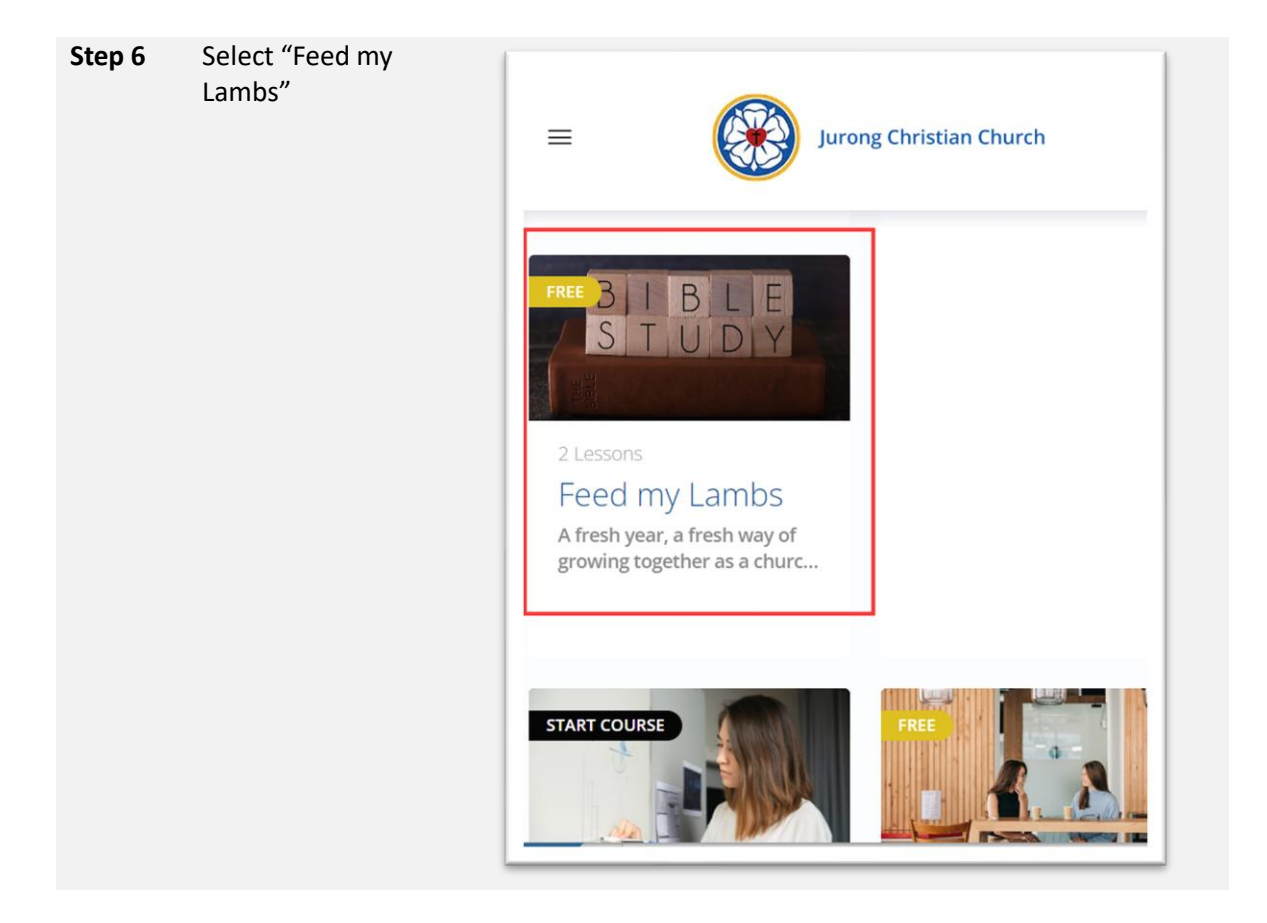